YASKAWA

# YRC 1000 Ethernet IP Device Setup – SMC EX600

Feb 28, 2023 Yaskawa America, Inc. Motoman Robotics Division

#### **YRC EtherNet IP Device Setup**

Assumptions

- Robot IP address is setup (192.168.1.31) for Lan2
- Robot Ethernet/IP CPU board is enabled (Yaskawa Mode)

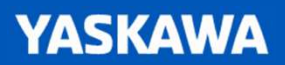

## **YRC EtherNet IP Device Setup**

- Define device attributes
- Add device to device list
- Add device to scan list
- I/O allocation
- Set device IP address
- Verify hardware connection
- Verify device communication
- Test I/O
- Files
- Device Communication Status

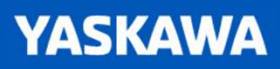

## YRC ethernet IP Device Setup – Define Device

- See device manuals for information
  - EDS contains this information
- Required information
  - Input instance
  - Input size
  - Output instance
  - Output size
  - Configuration Instance
  - Configuration Size
- Additional Information
  - Manufacturer ID
  - Device ID
  - Revision

What is an assembly instance? An assembly instance is a group of I/O and configuration data.

There are 3 types of assembly instances

- Input
- Output
- Configuration

For example, A Yaskawa V1000 drive has many Output assembly instances.

- Output Instance 20 basic speed control
- Output Instance 21 extended speed control
- Output Instance 22 speed and torque control

#### Add device to device list – SMCEX600 Example

|                                                                                                    |                                                                                                    | <b>.</b>                                                                                                    |                                                                                                    | <i>B</i>                                |
|----------------------------------------------------------------------------------------------------|----------------------------------------------------------------------------------------------------|----------------------------------------------------------------------------------------------------|----------------------------------------------------------------------------------------------------|-----------------------------------------|
| SYSTEM<br>FILE<br>CONTROL GROUP<br>APPLICATION<br>OPTION BOARD<br>IO MODULE<br>CMOS MEMORY<br>DATE/TIME<br>OFTION FUNCTION<br>REMOTE PENDANT<br>OPTION FUNCTION | SYSTEM OPTION FUNCTION   FILE CORED DETACHMENT   CAXES DETACHMENT CAXES DETACHMENT   CAXES DETACHMENT CAXES DETACHME | DETAIL<br>DETAIL<br>DETAIL<br>DETAIL<br>DETAIL<br>DETAIL<br>DETAIL<br>DETAIL<br>USED<br>USED<br>USED<br>USED<br>CLK.) 1<br>DETAIL<br>DETAIL<br>DETAIL<br>DETAIL<br>DETAIL | SYSTEM<br>SYSTEM<br>FILE<br>FILE<br>EX. MEMORY<br>SD<br>MotoPlus APL.<br>DISPLAY SETUP<br>A<br>REMOTE PENDANT<br>MotoPlus APL.<br>CAR | J Board) : DETAIL<br>TION LIST : DETAIL |
| Main Manu .Simple Manu I/F Panel Maintenance mode                                                                                                    | Main Menu - Simple Menu - I/F Panel - Maintena                                                                                                    | nce mode                                                                                                    | Main Menu Simple Menu I/F Panel                                                                                                    | Maintenance mode                        |

- Reboot controller to maintenance mode
- Select option function
- Select EtherNet/IP (CPU Board)

#### YASKAWA

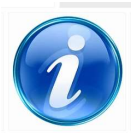

• Select device information list – Detail

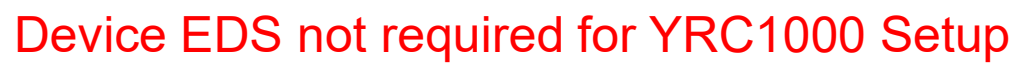

## YRC ethernet IP Device Setup – Add device to device list

- Select an open space
- Enter the device Information from manufacture
  - Registration name name to appear in scanlist
  - Connection RPI Device Update rate, system dependent. A good starting point is 30ms. More devices is system may require larger rates per device
  - Connection type Exclusive owner
  - Input instance
  - Input size EX600 configuration dependent (1 input module in this example)
  - Output instance
  - Output size
  - Configuration Instance
  - Configuration Size

#### YASKAWA

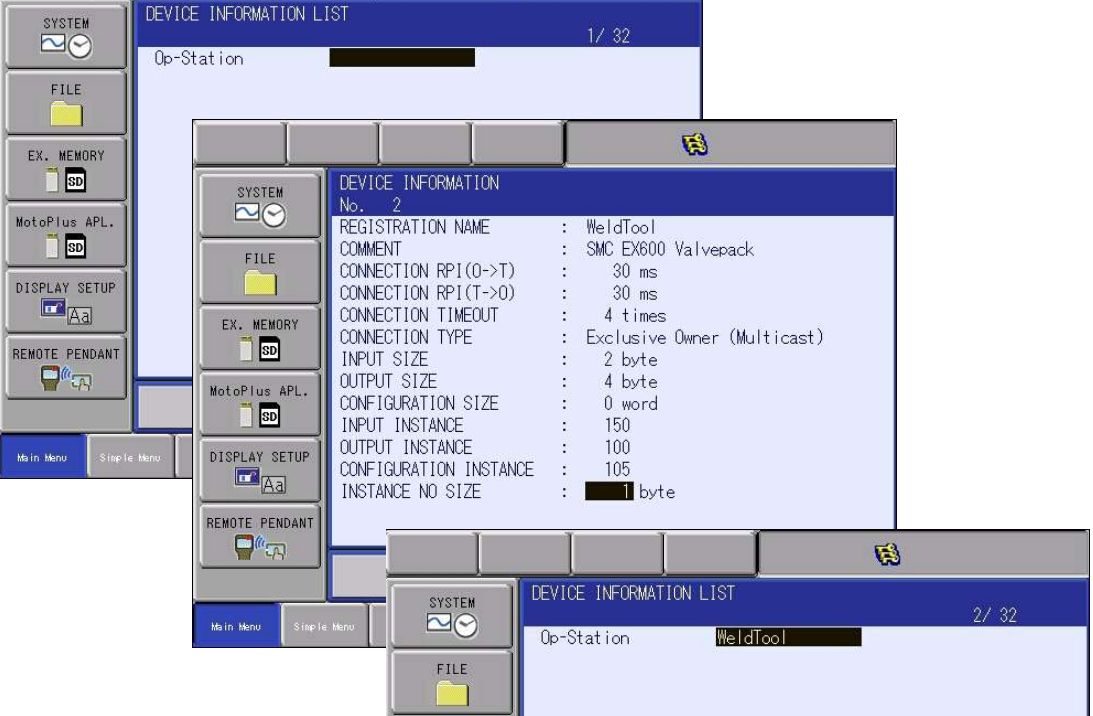

1

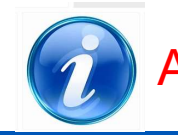

A device input instance is the scanner's output Instance.

#### YRC ethernet IP Device Setup – Add device to scanlist

|                                                                                                    |                                                                                                    |                                                                                                    | <b>.</b> |
|----------------------------------------------------------------------------------------------------|----------------------------------------------------------------------------------------------------|----------------------------------------------------------------------------------------------------|----------|
| SYSTEM<br>SYSTEM<br>SETUP<br>LANGUAGE<br>CONTROL GROUP<br>APPLICATION<br>OPTION BOARD<br>IO MODULE<br>CMOS MEMORY<br>DATE/TIME<br>OPTION FUNCTION<br>OPTION FUNCTION | SYSTEM OPTION FUNCTION   Image: Stream of the stream of the stre | EtherNet/IP(CPU Board)<br>EtherNet/IP(CPU Board) : DETAI<br>EtherNet/IP(CPU Board) : DETAI<br>DEVICE INFORMATION LIST : DETAI<br>DISPLAY SETUP<br>TAR<br>REHOTE PENDANT<br>PAR |          |
| Main Manu Simple Manu I/F Panel Maintenance mode                                                                                                    | Main Menu Simple Menu I/F Panel Maintenance mode                                                                                                    | Main Menu Simple Menu I/F Panel Maintenance mo                                                                                                    | ode      |

- Reboot controller to maintenance mode
  - Change security mode to Safety Mode
  - Password 55555555555555555
- Select option function
- Select EtherNet/IP (CPU Board)

#### YASKAWA

• Select EtherNet/Ip (CPU Board)

#### YRC ethernet IP Device Setup – Add device to scan list

| SYSTEM<br>FILE<br>EX. MEMORY<br>SD<br>DISPLAY SETUP<br>CA<br>REMOTE PENDANT | EtherNet/IP(CPU Board)<br>EtherNet/IP(CPU Board)<br>IO SIZE(IN/OUT)<br>ADAPTER<br>SCANNER<br>TERMINAL OUTPUT FUNCTION<br>M REGISTER<br>TERMINAL OUTPUT SETTING<br>OC TRIGGER<br>EtherNet/IP Safety<br>SAFETY IO SIZE<br>VIRTUAL COMM | SYSTEM<br>FILE<br>EX. MEMORY<br>SD<br>MotoPius APL.<br>SD<br>DISPLAY SETUP<br>A<br>REMOTE PENDANT<br>C<br>C<br>C<br>C<br>C<br>C<br>C<br>C<br>C<br>C<br>C<br>C<br>C | SCANNER<br>No REGISTRATION NAME IP<br>01*Op-Station 19<br>03<br>04<br>05<br>06<br>07<br>07<br>08<br>09<br>10<br>11<br>12<br>13 | SYSTEM<br>FILE<br>EX. MEMORY<br>SD<br>MotoPlus APL.<br>SD<br>DISPLAY SETUP<br>CA<br>REMOTE PENDANT<br>CA | SCANNER<br>No REGISTRATION NAME IP ADD<br>01#0p=Station<br>03 MODIFY<br>04 DELETE (PACK)<br>05<br>06<br>07<br>08<br>09<br>10<br>11<br>12<br>13 | SYSTEM<br>FILE<br>EX. MEMORY<br>SD<br>MotoPlus APL.<br>SD<br>DISPLAY SETUP<br>CA<br>REMOTE PENDANT<br>CA | SCANNER<br>No REGISTRATION<br>0140p-Station<br>02 WeldTool<br>03<br>04<br>05<br>06<br>07<br>08<br>09<br>10<br>11<br>12<br>13 | NAME IP ADDRESS IN /OUT OC COMMENT<br>192.168. 1. 76 4 4 - Op-Station_1<br>0. 0. 0. 0 2 4 - SMC EX600 Valve |
|-----------------------------------------------------------------------------|----------------------------------------------------------------------------------------------------|----------------------------------------------------------------------------------------------------|----------------------------------------------------------------------------------------------------|----------------------------------------------------------------------------------------------------|----------------------------------------------------------------------------------------------------|----------------------------------------------------------------------------------------------------|----------------------------------------------------------------------------------------------------|----------------------------------------------------------------------------------------------------|
| Main Menu Simpl                                                             | e Menu I/F Panel Maintenance mo                                                                                                    | Main Menu Simple                                                                                                    | Menu I/F Panel Maint                                                                                                    | Main Menu Simpl                                                                                          | e Menu   I/F Panel   Maintenand                                                                                                    | Main Menu Simpli                                                                                         | e Menu I/F Panel                                                                                                    | Maintenance mode                                                                                            |

- Select scanner
- Select scanner slot for device (1-16)
- Select Insert
- Pick device from device list
- Set Ip Address for device (and quick connect if functionality is required/available)

## YRC ethernet IP Device Setup – Add device scanlist

- After a device is in the scan list, the device detail can be changed.
  - Change comments for multiple devices with the same configuration (WeldTool1, Weldtool2)
  - Change offset for inputs. This removes status in most cases from the inputs. For example – VIPA 40I/O
- When device detail are change from the device list, an \* appears next to the name. In this case the comment was changed to Sta1WeldTool

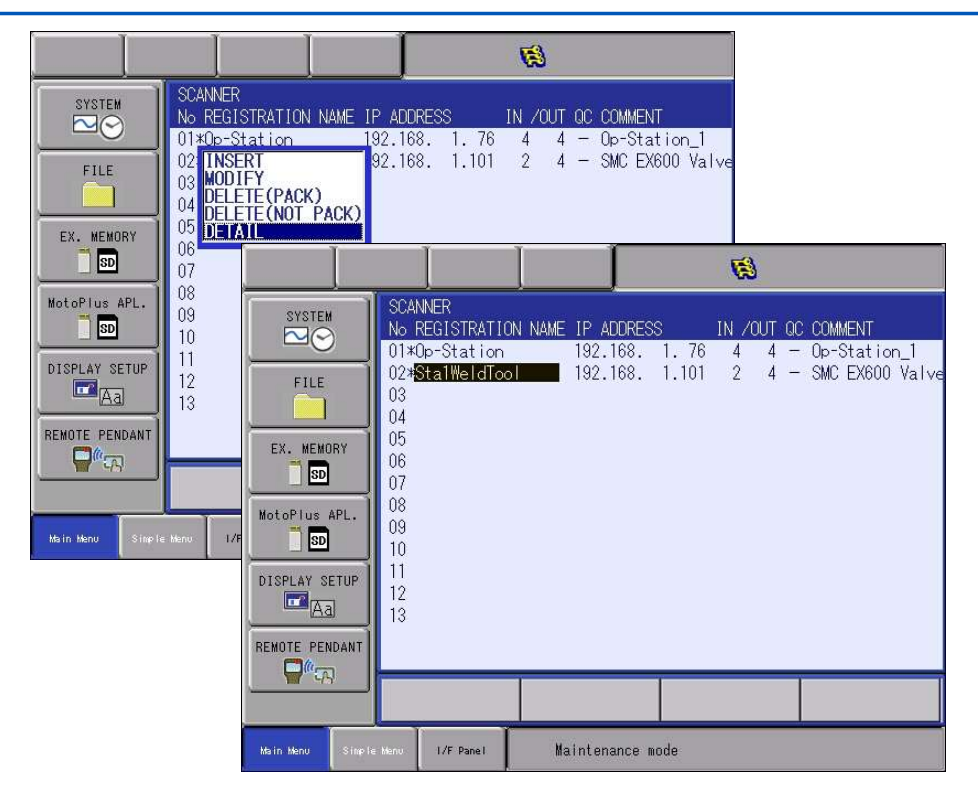

## YRC ethernet IP Device Setup – I/O allocation

- Allows assignment of device to specific external inputs / outputs.
- Devices mapping
  - Device1 starting at In/Out 201
  - Device2 starting at In/Out 401
  - Device3 starting at In/Out 601
- Select manual allocation mode
- Select external IO allocation detail
- Initialize input allocation if required
  - Select an ext input address, then Init
    - 20280 starts at general input 201
    - 20530 starts at general input 401
    - 20780 starts at general input 601

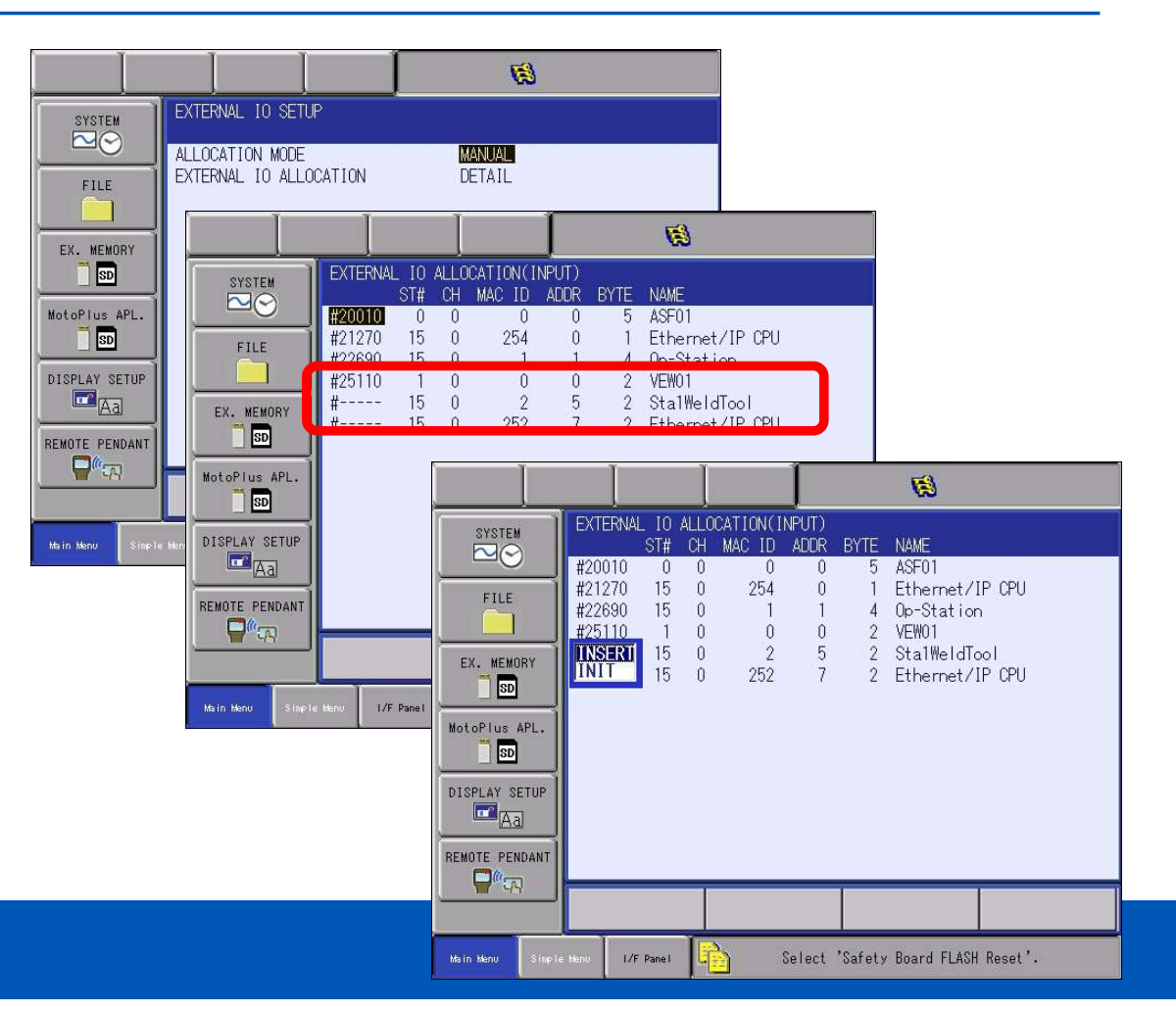

## YRC ethernet IP Device Setup – I/O allocation

- Assign Sta1WeldTool Outputs
  - Select dashes in front of Sta1WedITool
  - Select insert
  - Enter 30280 (for general Output 201)
    - Notice there are now two entries for Weld fixture 1. Select the top entry and enter the rest of the inputs. In this case, change the byte to 4.

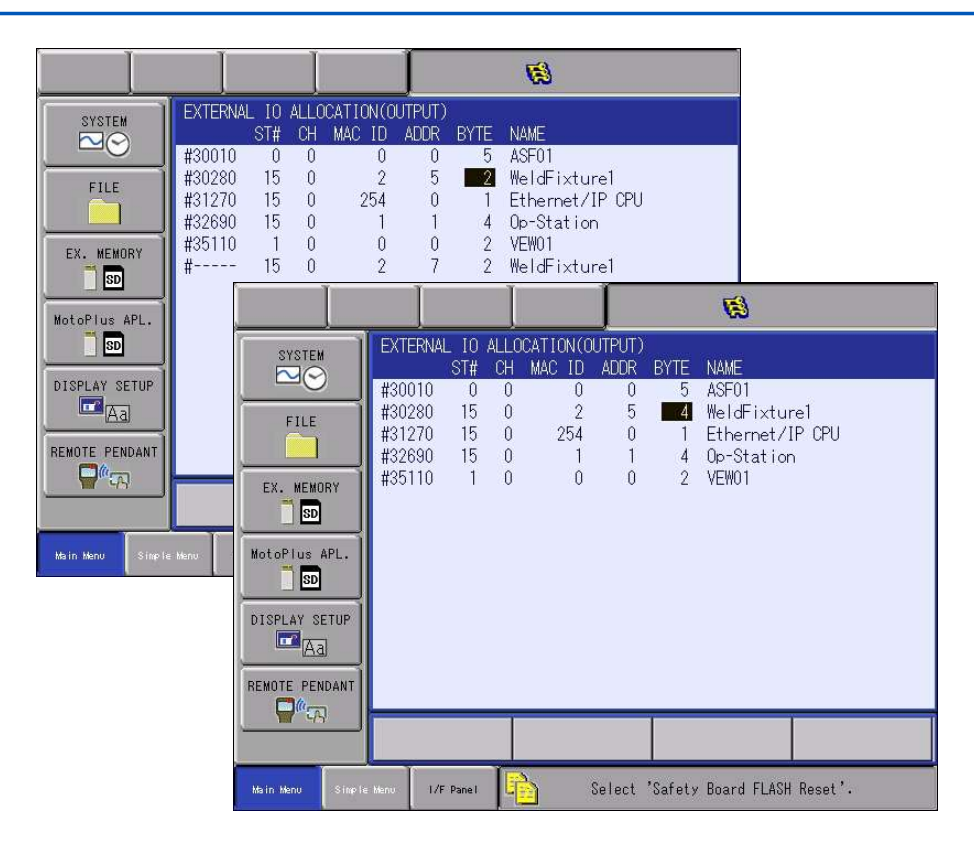

#### YRC ethernet IP Device Setup – I/O allocation

Flash Reset

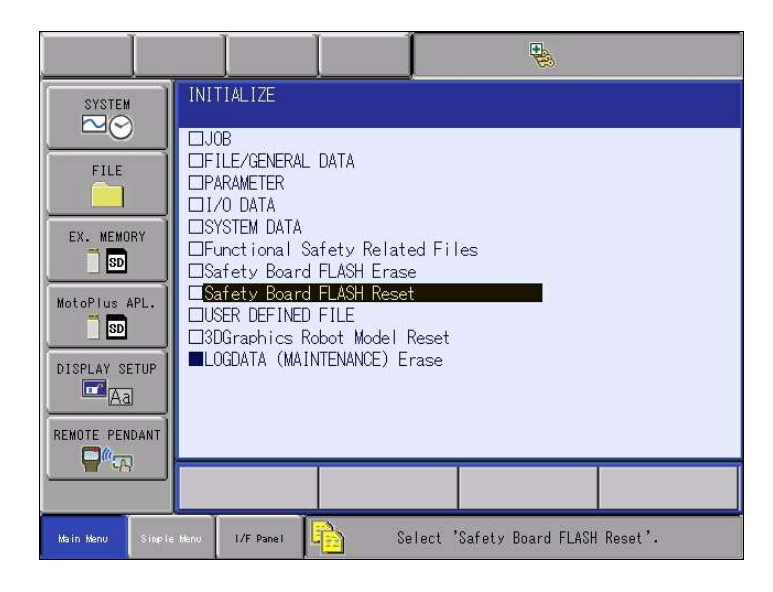

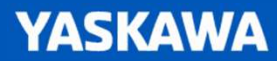

#### YRC ethernet IP Device Setup – Set Device IP Address

- SMCEx600 Set Dip Switches
  - Settings1 8 On, 1-7 Off
  - Settings2 1,2,5,6 On 3,4,7,8 Off
- 192.168.1.101
- Plug in ethernet / power cables
- Cycle power on the device

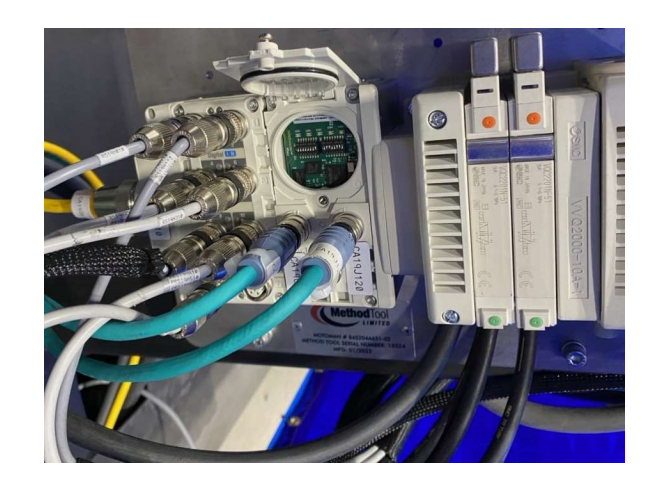

#### Setting and Adjustment

#### 

Settinge1 Setti

#### IP address setting switch

| Settingst |     |     |     |     |     |     |     |     |                     |
|-----------|-----|-----|-----|-----|-----|-----|-----|-----|---------------------|
|           | 1   | 2   | 3   | 4   | 5   | 6   | 7   | 8   | P accrete           |
| OFF       | ON  | OFF | OFF | OFF | OFF | OFF | OFF | OFF | 192.108.0.1         |
|           | ;   | ;   | :   | . : | =   | :   | :   | :   |                     |
| OFF       | OFF | ON  | ON  | ON  | ON  | ON  | ON  | ON  | 192.108.0.254       |
| ON        | ON  | OFF | OFF | OFF | OFF | OFF | OFF | OFF | 192.108.1.1         |
| -         | ;   | ;   |     | - ÷ | 1.1 |     | - ÷ | :   | :                   |
| ON        | OFF | ON  | ON  | ON  | ON  | ON  | ON  | ON  | 192.108.1.254       |
| ONOFF     | ON  | ON  | ON  | ON  | ON  | ON  | ON  | ON  | DHOP mode           |
| ONOFF     | OFF | OFF | OFF | OFF | OFF | OFF | OFF | OFF | Remote Control mode |

HOLD/CLEAR switch: Sets the cutput status when the fieldbus has a communication error or is in idling state.

| Settings1 | Contract                         |
|-----------|----------------------------------|
| 100       | Content                          |
| OFF       | Output is OFF. (default cetting) |
| ON        | Holds the culput.                |
|           |                                  |

This switch can be enabled and disabled by parameter

| latings1 | Node  | Content                                        | Diagnostic size set for the input |
|----------|-------|------------------------------------------------|-----------------------------------|
| 2        | 10000 |                                                |                                   |
| OFF      | 0     | input data only (default setting)              | Obyte                             |
| ON       | 1     | Input data + System diagnosis + Unit diagnosis | 4 byte                            |

## **EtherNet IP Device Setup – Verify Hardware Connection**

- Change security mode to management mode
- Under system info, select the network utility
- Enter device IP address in the HOST box
- Press the execute button
- Hardware connection is good when there is an "OK" result
- Verify Ethernet cable to device when "NG" result is displayed.

| DATA             | DIT DISPLAY U             | TILITY 22 🔀 📶              | 😢 🖻 🖵 👇 A       | 8                 |            |                |              |           |  |
|------------------|---------------------------|----------------------------|-----------------|-------------------|------------|----------------|--------------|-----------|--|
| JOB              |                           |                            | ¢ T             | -                 | 1          | T              | 1            |           |  |
| MOVE 1           | VERSION                   | RETWORK SERVICE            | DATA            | EDIT              | DISPLAY    | UTILITY        | 222 🕑 📶 ਓ    | 👌 🔟 🖵 🕀 🕷 |  |
| ARC WELDING      | Se MONITORING TIME        | DI LOGDATA                 | EX. MEMORY      | NETW<br>PING      | ORK UTILIT | IY<br>STOP     |              |           |  |
| VARIABLE<br>B001 | CONTROLLER<br>INFORMATION | USER DEFINITION<br>MENU    | PARAMETER       | HOST<br>TEST      | TIMES      | 192.168.1<br>4 | .101         |           |  |
|                  | ALARM HISTORY             | 👰 CPU RESET                |                 | 1st<br>2nd<br>2rd |            | OK<br>OK       |              |           |  |
| ROBOT            | ALM CONT.<br>CUSTOMIZE    | R CODE                     |                 | 4th               |            | OK<br>OK       |              |           |  |
| SYSTEM INFO      | I/O MSG HISTORY           | NETWORK UTILITY            | SAFETY FUNC.    |                   |            |                |              |           |  |
|                  | 1/F PANEL SETUP           | HI-SPEED<br>ETHER.ERR LOG. | PM              | £0.               |            |                |              |           |  |
| Main Menu Simple | a Menu   I/F Pane I       | WIRE FAILURE               | MotoPlus APL.   | \$9.              |            |                |              |           |  |
|                  |                           |                            |                 |                   |            |                |              |           |  |
|                  |                           |                            |                 | ŀ                 | EXECUTE    |                |              |           |  |
|                  |                           |                            | Main Menu Simpl | le Menu           | 1/F Panel  | <b>b</b> 1     | WIRE FAILURE |           |  |

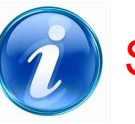

Similar to using a PC cmd prompt to ping a device

## **EtherNet IP Device Setup – Verify Device Communication**

- Change security mode to management mode
- Under In/Out, select communication monitor
- Select ST# 15 Ethernet/IP CPU
- Device Scanlist is displayed

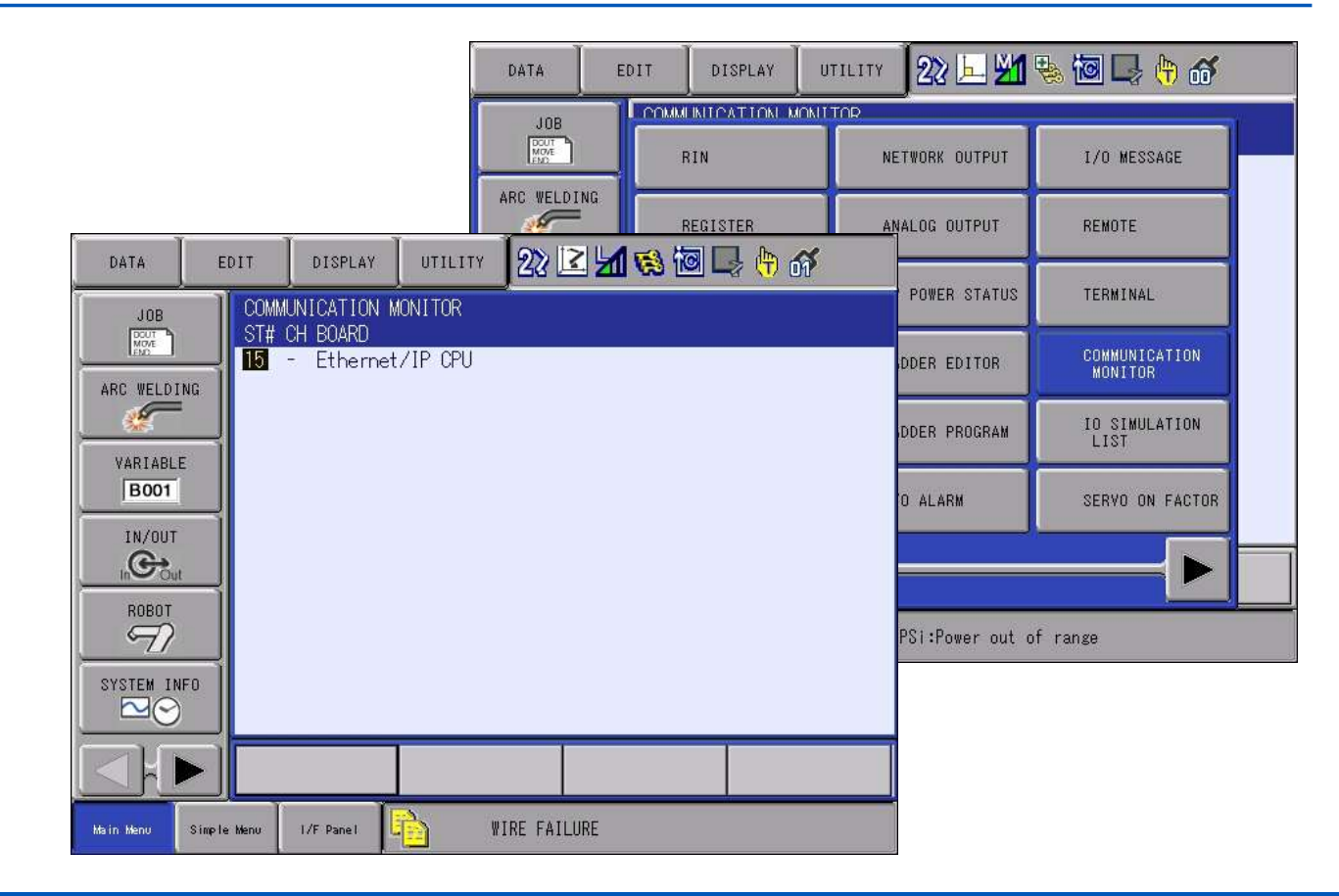

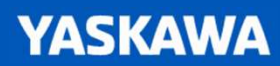

## **EtherNet IP Device Setup – Verify Device Communication**

- Communication status is displayed in the STS column
- If NG, curser to the device and press select for diagnostic information

Troubleshooting: Verify device I/O size in setup, ensure power is on all components in the device (both inputs and outputs)

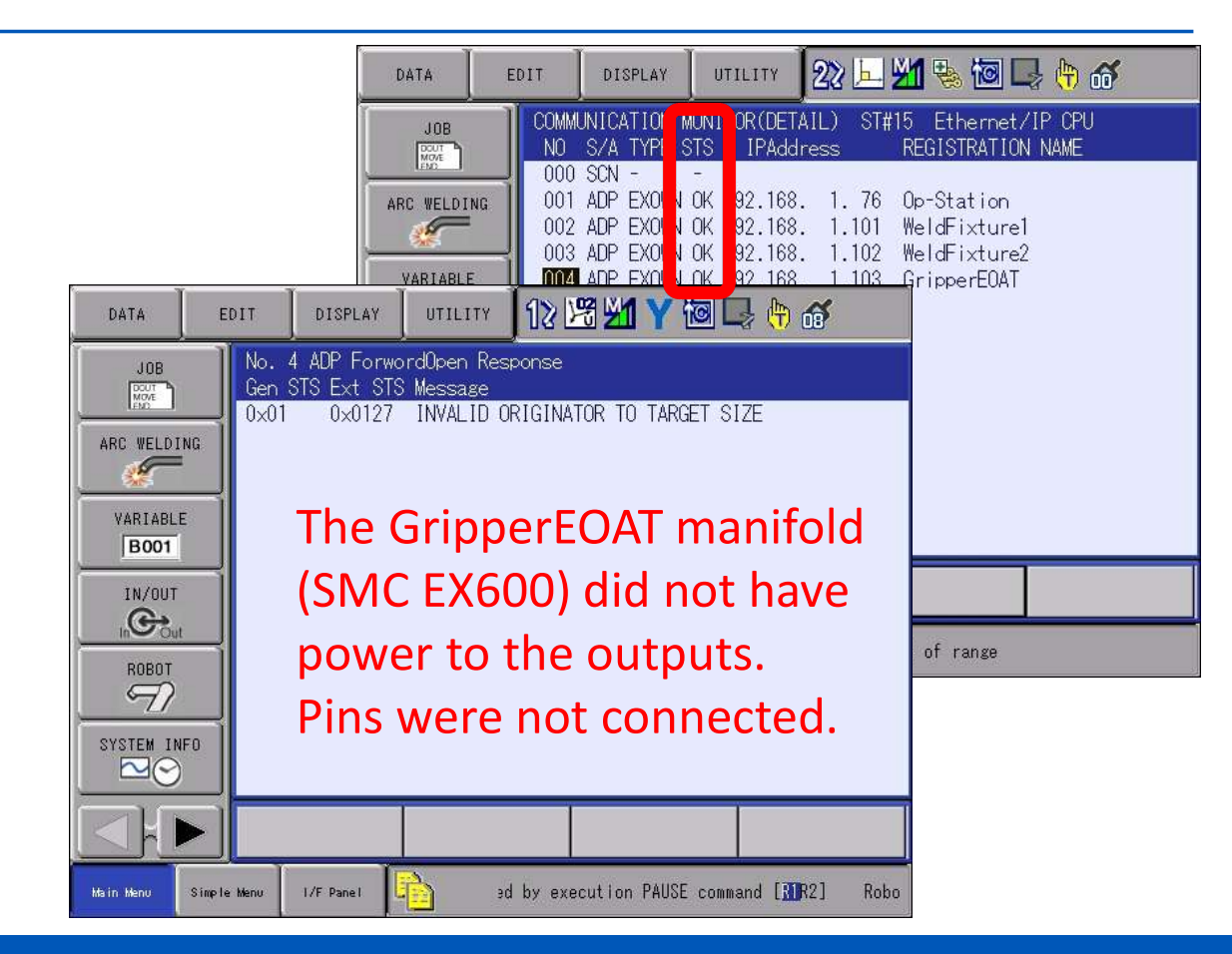

## **EtherNet IP Device Setup – Test I/O**

- From the In/Out menu, select general purpose inputs
- Select an input number and type 201
- Indicator will be solid when input is on

| DATA                                                                                     | EDIT       | DISPLAY                                                                                                    | UTILITY                                                           | 22      | L 🛛 🗞 🔞 L                                                                                                    | } 🗄 🚳 | Þ |
|------------------------------------------------------------------------------------------|------------|----------------------------------------------------------------------------------------------------|-------------------------------------------------------------------|---------|----------------------------------------------------------------------------------------------------|-------|---|
| ARC WELDIN<br>ARC WELDIN<br>VARIABLE<br>BOOT<br>IN/OUT<br>IN/OUT<br>ROBOT<br>SYSTEM INFI |            | RAL PURPOSE<br>OUP<br>#0201 #002<br>#0203 #002<br>#0203 #002<br>#0205 #002<br>#0206 #002<br>#0207 #002<br>#0208 #002 | INPUT<br>IG#026 68<br>60 62 68<br>64 63 64<br>64 65 66<br>66 67 5 |         | 44:HEX.<br>#F1-UTC1-FULLEXT<br>#F1-SPARE<br>#F1-SPARE<br>#F1-LTC2-FULLEXT<br>#F1-SPARE<br>#F1-LTC2-FULLEXT<br>#F1-SPARE |       |   |
|                                                                                          |            |                                                                                                    |                                                                   |         | PAGE                                                                                                    |       |   |
| Main Menu s                                                                              | imple Menu | 1/F Panel                                                                                                    | s s                                                               | afety g | ward is open                                                                                                    |       |   |

## **EtherNet IP Device Setup – Test I/O**

- From the In/Out menu, select general purpose outputs
- Select an output number and type 201
- Curser to indicator
- Press pendant interlock and select buttons at the same time in teach mode to turn on/off output.

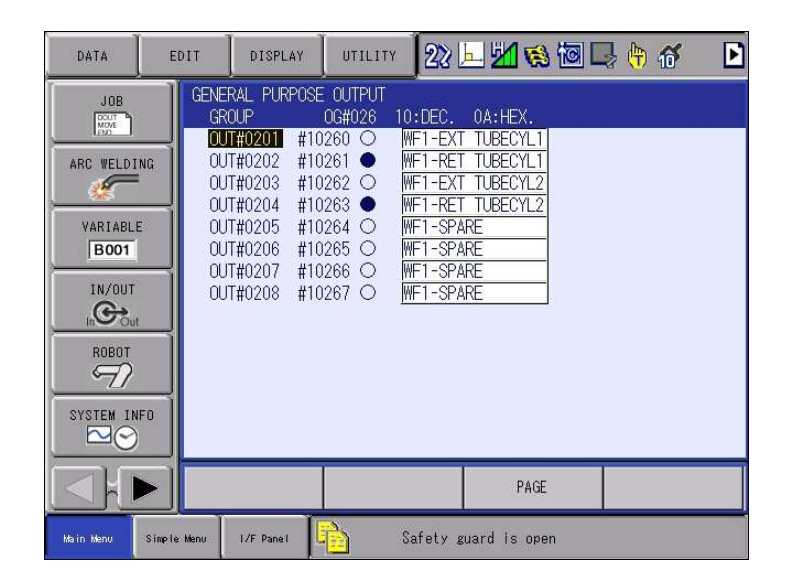

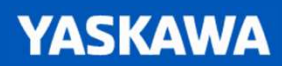

## **EtherNet IP Device Setup – Files**

- IPNETCFG Stores IP address of the robot
- EIOALLOC Stores I/O allocation
- ETHERIP Stores the scanlist and device info
  - Can not load an ETHERIP to a new controller without having the same size as the file to be loaded.
  - Create a sample device on robot controller that is the same size as the one being loaded.

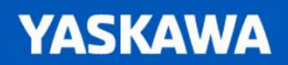

## **EtherNet IP Device Setup – Device Com Status**

- Terminal output function assigns com status of scanner slots to M registers.
- YAS2.43.00A-00 or later software
- Com fault is on / Com Ok is off

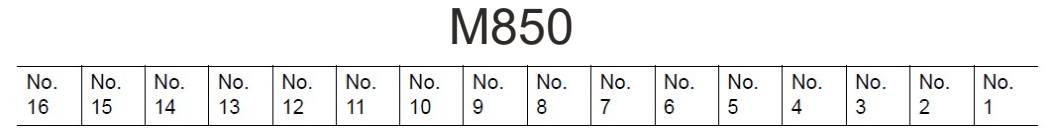

Scanner Slot Number

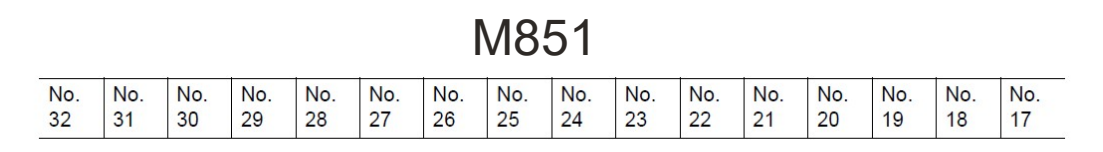

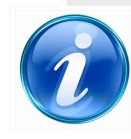

#### Manual 178651-1CD Section 4.10

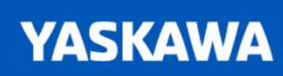

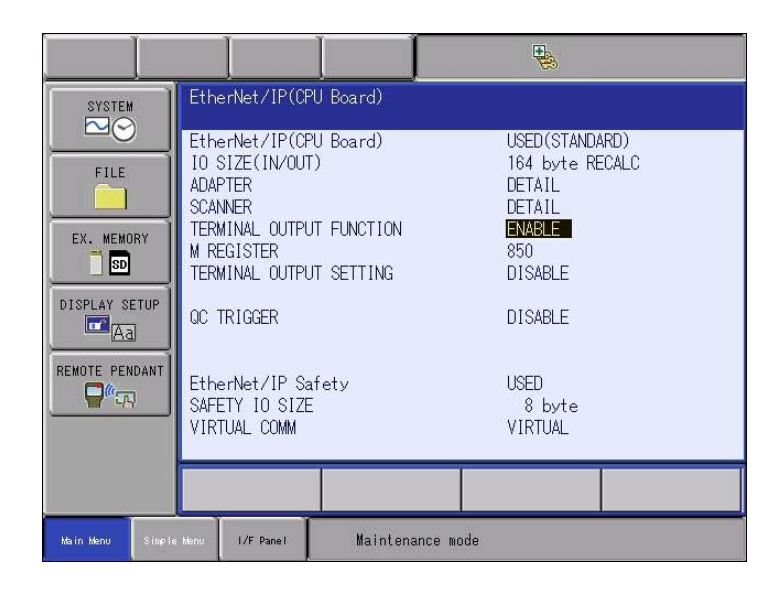

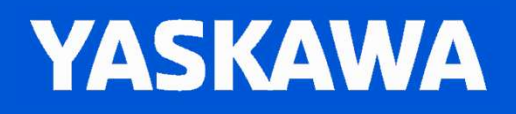

© 2016 Yaskawa America, Inc.